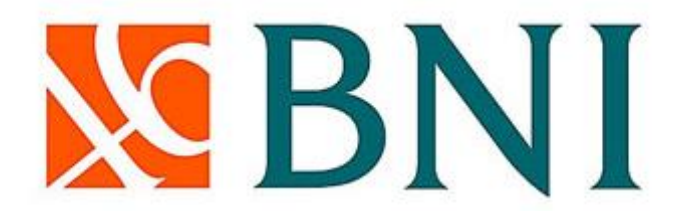

# TATA CARA PEMBAYARAN POLITEKNIK KESEHATAN KEMENKES MEDAN

## STUDENT PAYMENT CENTRE (SPC) BNI

## MELALUI TELLER, AUTOMATIC TELLER MACHINE (ATM), DAN INTERNET BANKING

## I. TATA CARA PEMBAYARAN MELALUI TELLER

- 1 Calon mahasiswa/i atai mahasiswa/i mendatangi Kantor Cabang BNI terdekat.
- 2 Pembayaran dapat dilakukan secara tunai atau pemindahbukuan (transfer).
- 3 Calon mahasiswa/i atai mahasiswa/i menginformasikan pada Teller :
  - a. Nama Universitas atau Institusi Pendidikan
  - b. No tagihan yang diperoleh dari Universitas atau Institusi Pendidikan
- 4 Teller melakukan verifikasi data sesuai, maka calon mahasiswa/i atai mahasiswa/i.
- 5 Apabila setelah dilakukan verifikasi data sesuai, maka calon mahasiswa/i atau mahasiswa/i melakukan pembayaran.
- 6 Setelah dilakukan pembayaran Teller akan menyerahkan Receipt atau bukti bayar kepada calon mahasiswa/i atau mahasiswa/i.

#### Contoh : Receipt Calon Mahasiswa melalui Teller

TANDA BUKTI PEMBAYARAN SPC H2H PT. BANK NEGARA INDONESIA (Persero) TBK.

| Nomor Billing      | :    | 110002      |            |         |            |      |     |
|--------------------|------|-------------|------------|---------|------------|------|-----|
| Nomor Induk        | :    | 110002      |            |         |            |      |     |
| Nama               | :    | *****       | XXX        |         |            |      |     |
| Nama Universitas   | :    | Politeknik  | Kesehatan  | Medan   |            |      |     |
| Program Studi      | :    | 9072012     |            |         |            |      |     |
| Periode            | :    |             |            |         |            |      |     |
| Keterangan         | :    |             |            |         |            |      |     |
| Rincian 1 :        |      |             | Nominal    | :Rp.    | 35.000     |      |     |
| Rincian 2 :        |      |             | Nominal    | : Rp.   | 500.000    |      |     |
| Rincian 3 :        |      |             | Nominal    | :Rp.    | 3.000.000  |      |     |
| Rincian 4 :        |      |             | Nominal    | :Rp.    | 1.200.000  |      |     |
| Rincian 5 :        |      |             | Nominal    | :Rp.    | 20.000     |      |     |
| Rincian 6 :        |      |             | Nominal    | :Rp.    | 15.000     |      |     |
| Rincian 7 :        |      |             | Nominal    | :Rp.    | 15.000     |      |     |
| Rincian 8 :        |      |             | Nominal    | :Rp.    | 15.000     |      |     |
| Rincian 9 :        |      |             | Nominal    | :Rp.    | 2.000      |      |     |
| Rincian 10 :       |      |             | Nominal    | :Rp.    | 0          |      |     |
| Jumlah dibayar ke  | bar  | nk          | : Rp. 4.8  | 802.000 |            |      |     |
| Tanggal Transaksi  | :    | 16072012    |            |         |            |      |     |
| RESI INI HARAP DIS | SIMI | PAN BAIK-BA | IK SEBAGAI | BUKTI   | PEMBAYARAN | YANG | SAH |

TTD DAN STEMPEL BNI

### II. TATA CARA PEMBAYARAN ATM

233

278

MENU PENARIKAN CEPAT SILAHKAN PILIH JUMLAH PENARIKAN (PILIH "MENU LAIN" JIKA INGIN CETAK RECEIPT)

- <-- 300.000 500.000 -->
  <-- 1.000.000 1.200.000 -->
  REGISTRASI PENARIKAN
  <-- E-CHANNEL JUMLAH LAIN -->
  MENU LAIN -->
- Setelah mahasiswa/i memasukkan PIN kartu ATM, akan muncul menu seperti berikut. Kemudian pilih "MENU LAIN".
  - 214 PILIH TRANSAKSI YANG ANDA INGINKAN TEKAN CANCEL UNTUK PEMBATALAN
- <-- GANTI PIN PENARIKAN --> TUNAI <-- TRANSFER INFORMASI --> SALDO
- <-- PEMBAYARAN 🛒
- <-- SEBELUMNYA
- Kemudian akan muncul layar seperti di atas. Kemudian pilih "PEMBAYARAN".
  - SILAHKAN PILIH JENIS PEMBAYARAN TEKAN CANCEL UNTUK PEMBATALAN
- <- TIKET/QPAY TELEPON/HP ->
- <- ZIS/QURBAN KARTU KREDIT -> <- PAJAK PINJAMAN/KTA ->
  - PAJAK PINJAMAN/KTA -> AIR MINUM/ MENU
- <- PAM BERIKUTNYA ->
- Kemudian akan tampil layar seperti di atas. Kemudian pilih "MENU BERIKUTNYA".

240 SILAHKAN PILIH KENIS PEMBAYARAN TEKAN CANCEL UNTUK PEMBATALAN <- KARTU DEBIT BNI CEPAT UNIVERSITAS -> UNIVERSITAS -> TV UNIVERSITAS -> TV BERLANGGANAN -> CEPAT

4. Kemudian pilih "UNIVERSITAS"

<- ASURANSI

- 372 SILAHKAN PILIH JENIS PEMBAYARAN UNIVERSITAS TEKAN CANCEL UNTUK PEMBATALAN <- STUDENT PAYMENT UI -> CENTRE (SPC)
  - MENU UTAMA ->

MENU

BERIKUTNYA ->

5. Kemudian pilih "STUDENT PAYMENT CENTRE (SPC)"

MASUKKAN KODE LMBG PENDIDIKAN DIIKUTI NOMOR TAGIHAN SPC

CONTOH KODE LEMBAGA PEND : 8026 NO. TAGIHAN : 110002 TEKAN : 9054110002

> TEKAN JIKA BENAR --> TEKAN JIKA SALAH -->

KODE LMBG PENDIDIKAN -->

6. Untuk melihat Kode LMB PENDIDIKAN POLITEKNIK KESEHATAN MEDAN, pilih menu "KODE LMBG"

| ]            | DAFTAR KODE I | LMBG PE | ENDIDIKAN | INFORM        | IASI T |  |  |  |  |  |
|--------------|---------------|---------|-----------|---------------|--------|--|--|--|--|--|
| 36           | UI            | 8003    | ITS       | NAMA UNIV     | :      |  |  |  |  |  |
| 7001         | UNPAD         | 8004    | UIN JKT   | NO.TAGIHAN    | :      |  |  |  |  |  |
| 7004         | UNAIR         | 8005    | UNEJ      | NAMA          | :      |  |  |  |  |  |
| 7005         | USU           | 8006    | UNAND     | 110002        |        |  |  |  |  |  |
| 7006         | IMT TELKOM    | 9001    | UPN SBY   | ANALIS KESEHA | TAN    |  |  |  |  |  |
| 7007         | POLTEK BDG    | 9003    | UPN JOGJA | PERIODE GANJI | L 2012 |  |  |  |  |  |
| 7009         | UMMALANG      | 9004    | UNS SRKT  | SPP           | 4      |  |  |  |  |  |
| 7011         | ITT TELKOM    | 9005    | UKDW      |               |        |  |  |  |  |  |
| 8001         | UNDIP         | 9007    | ITB       | TOTAL         | 4      |  |  |  |  |  |
| 8002         | UGM           | 9054    | PLTKS MDN |               |        |  |  |  |  |  |
|              |               |         |           |               | (      |  |  |  |  |  |
| SELANJUTNYA> |               |         |           |               |        |  |  |  |  |  |
|              |               |         |           |               |        |  |  |  |  |  |

- æ MENU ENTRY -->
- 7. Akan muncul Daftar Kode Lembaga Pendidikan. KODE LMBG PENDIDIKAN untuk PLTKS MDN adalah 9054. Kemudian pilih "MENU ENTRY".

608 MASUKKAN KODE UNIVERSITAS DIIKUTI NOMOR TAGIHAN SPC

CONTOH KODE UNIV : 9054 NO TAGIHAN : 110002 TEKAN : 9054110002

9054110002

TEKAN JIKA BENAR ->

TEKAN JIKA SALAH ->

8. Input Kode Lembaga Pendidikan PLTKS MDN diikuti No Tagihan yang diinginkan.

AGIHAN SPC

- POLTEKKES MEDAN 110002 LINA P SITORUS .802.000 .802.000 YA BAYAR -->
  - TIDAK BAYAR -->
- 9. Kemudian akan muncul layar konfirmasi seperti di atas. Apabila benar maka pilih "YA BAYAR" untuk melakukan pembayaran.

PILIH JENIS REKENING UNTUK PEMBAYARAN TEKAN CANCEL UNTUK PEMBATALAN

GIRO -->

TABUNGAN -->

KARTU KREDIT -->

10. Kemudian pilih "TABUNGAN".

 Setelah transaksi selesai akan keluar *Receipt/Bukti Bayar* seperti di bawah ini. Harap simpan bukti tersebut sebagai Bukti Pembayaran anda.

ATM BNI 06/08/12 11:12 D3ADIE003L ATM WIN QAS \*\*\*\*227180007543 NO. RECORD : 4543 PEMBAYARAN STUDENT PAYMENT CENTRE NO. KARTU : 281847700\*\*\*\* NAMA. UNIV : POLTEKKES MEDAN NO. TAGIHAN : 110002 NAMA : LINA P SITORUS 110002 PERIODE GANJIL 2012

SPP RP. 4.802.000

JUMLAH BAYAR : RP. 4.802.000

HARAP SIMPAN TANDA TERIMA INI SEBAGAI BUKTI PEMBAYARAN ANDA TERIMA KASIH